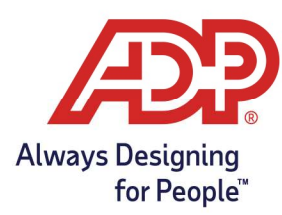

### Objective:

• Register for employee access with or without Registration Code

### Registering for Employee Access with ADP Mobile Solutions App

- 1. Open ADP Mobile Solutions App.
- 2. From the Log on Page, click on **New? Get Started**.

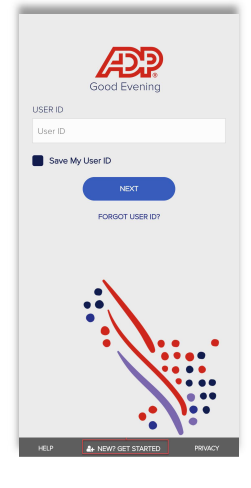

3. A pop-up message will appear, click Yes, I'm Sure.

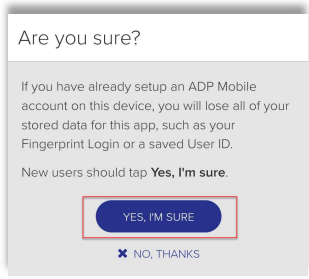

4. Have a Registration Code? Click **Yes**. Review your email from SecurityServices\_NoReply@adp.com.

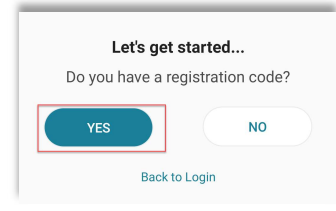

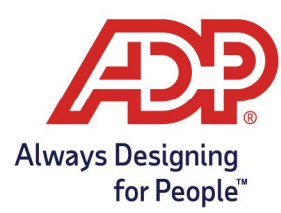

5. Enter your **mobile** number, click **continue**. Note: Email is automatically filled in based on email provided by HR Administrator.

| 110                                        | elp us protect your account                                                                                                    |
|--------------------------------------------|----------------------------------------------------------------------------------------------------|
| Prima<br>email<br>to cor<br>login i        | ry Contact Information Enter a frequently used<br>and phone number to receive a verification code<br>firm your identity and/or recover your account<br>nformation, when needed.                                                                                                    |
| Email*                                     |                                                                                                    |
| Wor                                        | k 🗸                                                                                                    |
| _                                          |                                                                                                    |
|                                            |                                                                                                    |
| Phone                                      | ·                                                                                                    |
|                                            |                                                                                                    |
| Pers                                       | sonal, Mobile 🗸 🗸                                                                                                    |
| Pers                                       | +1 (571) 309-4909                                                                                                    |
| Pers                                       | +1 (571) 309-4909<br>K to text and/or call me (via use of an auto                                                                                                    |
| Pers<br>t's O<br>dialer                    | +1 (571) 309-4909<br>K to text and/or call me (via use of an auto-<br>or otherwise) about my account. I                                                                                                    |
| Pers<br>Pers<br>It's O<br>dialer<br>unde   | Hobile<br>+1(571) 309-4909<br>K to text and/or call me (via use of an auto-<br>or otherwise) about my account. I<br>rstand I can opt out any time.* @                                                                                                    |
| Pers<br>t's O<br>dialer<br>unde<br>Y       | sonal, Mobile    +1 (57) 309-4909   K to text and/or call me (via use of an auto-<br>ror otherwise) about my account. I<br>stand I can opt out any time.* gr<br>ess                                                                                                    |
| Pers<br>It's O<br>dialer<br>unde<br>• Y    | In the second second se |
| Pers<br>It's O<br>dialer<br>unde<br>O<br>Y | sonat, Mobile >   +1(577) 300-4900 +   K to text and/or call me (via use of an auto<br>or otherwise) about my account. I<br>stand I can opt out any time' c2<br>es >   ADD BACKUP CONTACT INFORMATION -                                                                                                    |
| Pers<br>It's O<br>dialer<br>unde<br>Y      | sonut, Mobile    +1 (571) 309-4909    Ko text and/or call me (via use of an autor)    stand I can opt out any time.* (2)    stand I can opt out any time.* (2)    ADD BackUP CONTACT INFORMATION                                                                                                    |

6. Create a Unique Userld, Password, and Confirm Password, Click Create Your Account.

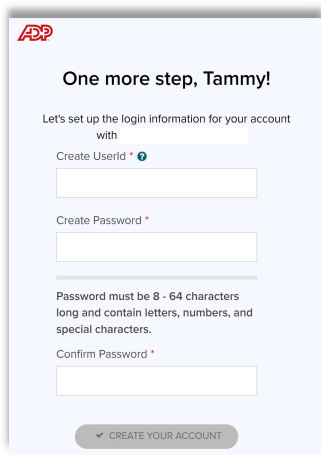

7. Click OK to finalize.

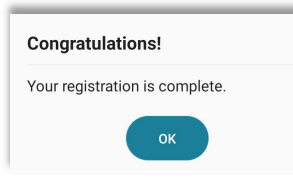

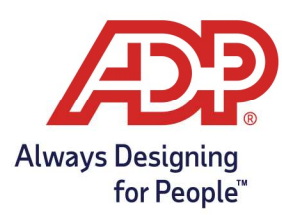

#### Don't have a Registration Code? Select **No**.

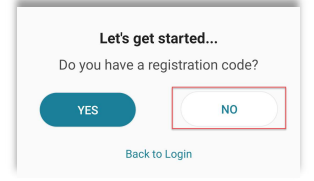

### 1. Select **USA** for your location.

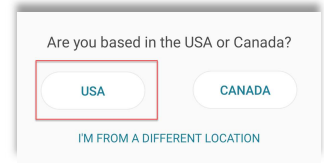

2. Enter your **First** and **Last** name, click **Next**.

| (Enter exactly as it is in your company's records) |
|----------------------------------------------------|
|                                                    |
| First Name                                         |
| Last Name                                          |

3. Enter your **Date of Birth**, click **Next**.

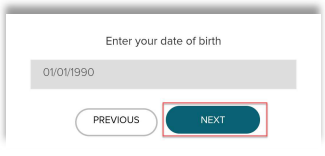

4. Choose **I Don't Have These Numbers** to enter your social security number.

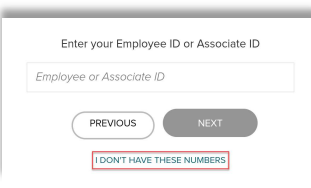

5. Enter your **SSN** or **ITIN**, click **Next**.

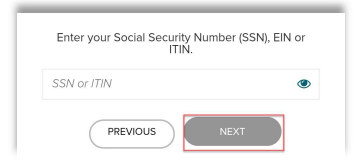

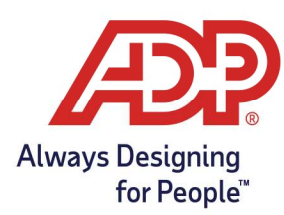

6. Review your information, click **Confirm**.

| Name:employee four       |  |
|--------------------------|--|
| Date Of Birth:01/01/1985 |  |
| SSN/EIN/ITIN:XXXXXXXX @  |  |

7. Message will identify that your Registration has been completed, click **OK**.

| Congratulations!               |
|--------------------------------|
| Your registration is complete. |
| ок                             |

## Common Registration Issue Message

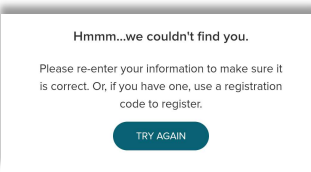

Please reach out to your HR Administrator to verify that your **Name, Social Security number**, and **Date of Birth** are entered correctly in the payroll and/or time system.